Zuerst muss die HA Bridge installiert werden - anbei die Github Adresse: https://github.com/bwssytems/ha-bridge Die Bridge muss gestartet sein

Wenn diese läuft, emuliert die HA Bridge im Prinzip eine HUE Bridge.

In der Alexa App gibt es den Bereich Smarthome und dort den Punkt "Meine Geräte" Dort kann man nach den neuen Geräten suchen lassen.

Diesen Schritt, mit dem Suchen nach Geräten, muss man später ausführen, nachdem man die Devices in der HA Bridge angelegt hat

Bevor es losgehen kann, sollte man das Webhook in IPS anlegen, wie von Bayaro in folgendem Post beschrieben:

https://www.symcon.de/forum/threads/28210-IP-Symcon-Wie-kann-ich-2-0?p=267779#post267779 Alternative wäre für jede Aktion ein Webhook in ips an zu legen.

Die HA Bridge kann auch mit Json umgehen, aber das habe ich noch nicht zum laufen gebracht.

## **Beispiel Licht AN/AUS:**

Wir legen dazu zwei Skripte in Symcon an, das eine mit dem Befehl zum Einschalten und das Andere zum Ausschalten. In meinem Beispiel sind das Licht-Buero-An und Licht-Buero-Aus.

| 49340 | - @ | Licht-Buero-An  |
|-------|-----|-----------------|
| 25834 | @   | Licht-Buero-Aus |

Der Inhalt von Licht-Buero-An besipielsweise, ist in meinem Fall:

<?

EIB\_Switch(54448 /\*[KNX-original\Ergeschoss\Büro EG\Beleuchtung Büro EG Ein/Aus]\*/, true); ?>

Die IDs müsst Ihr auf Eure Devices anpassen. Ich habe KNX/EIB, deshalb verwende ich "EIB\_Switch". Bei anderen Lösungen braucht man natürlich auch den passenden Befehl

In der HA Bridge kann man über das Webinterface Einstellungen vornehmen.

## Unter Add/Edit kann man ein Device anlegen

|                                                                                                    |                                                                                                    | HA Bridge Home My E                                                                              |                                                           |                   |                                 |                                |                        |                       |                              |                                 |                                      |                                    |
|----------------------------------------------------------------------------------------------------|----------------------------------------------------------------------------------------------------|--------------------------------------------------------------------------------------------------|-----------------------------------------------------------|-------------------|---------------------------------|--------------------------------|------------------------|-----------------------|------------------------------|---------------------------------|--------------------------------------|------------------------------------|
| Bridge Devices Bridge Control Logs                                                                           | uds/Edit                                                                                           |                                                                                                  |                                                           |                   |                                 |                                |                        |                       |                              |                                 |                                      |                                    |
| Edit/Copy a device                                                                                           |                                                                                                    |                                                                                                  |                                                           |                   |                                 |                                |                        |                       |                              |                                 |                                      |                                    |
| This screen allows the modification of many fields t<br>This area allows you to create any http://create.com | the bridge uses. Please use care when updating<br>to an endpoint. You can use the default GFT or s | these fields as you may break the settings use<br>elect the http verb type below and configure a | d by the bridge to call a s<br>payload for either on, dir | pecific end point | t device.<br>For Execution of a | script or program, please fill | In the path. All manua | ily entered calls car | n use Json notation of array | with lifem": "the pavioad"). (* | item":"another cavicad"]  to execute | multiple entries. Adding the value |
| replacements (\$[intensity.byte],\$[intensity.percent]                                                       | (\$(intensity.math(X*1))) will also work. Also, you                                                | can go back to any helper tab and click a build                                                  | action button to add and                                  | ther item for a m | nulti-command.                  | and the program product in     | The part of the second | ary entered cars car  | n ose osan no anon or an ay  | and B users : and balloute M    | nan - andone payreau 11 oo axeeda    | manpa entrest reading the read     |
| When copying, update the name and select the "Ad                                                             | dd Bridge Device' Button.                                                                          |                                                                                                  |                                                           |                   |                                 |                                |                        |                       |                              |                                 |                                      |                                    |
| Update Bridge Device                                                                                         | Add Bridge Device Clear                                                                            | Device                                                                                           |                                                           |                   |                                 |                                |                        |                       |                              |                                 |                                      |                                    |
| Name                                                                                                    | Licht Buero                                                                                        |                                                                                                  |                                                           |                   |                                 |                                |                        |                       |                              |                                 |                                      |                                    |
| Target                                                                                                    | default                                                                                            |                                                                                                  |                                                           |                   |                                 |                                |                        |                       |                              |                                 |                                      |                                    |
| Device Type (informational)                                                                                  | Oustom                                                                                             |                                                                                                  |                                                           |                   |                                 |                                |                        |                       |                              |                                 |                                      |                                    |
| Map Type (Legacy)                                                                                            |                                                                                                    | B                                                                                                |                                                           |                   |                                 |                                |                        |                       |                              |                                 |                                      |                                    |
| Unique Id (used for Hue responses)                                                                           | 00:17:88:5E:D3:01-01                                                                               |                                                                                                  |                                                           |                   |                                 |                                |                        |                       |                              |                                 |                                      |                                    |
| Map ID                                                                                                    | 1111                                                                                               |                                                                                                  |                                                           |                   |                                 |                                |                        |                       |                              |                                 |                                      |                                    |
| On Items                                                                                                    | Туре                                                                                               | Target Item                                                                                      |                                                           | Delay             | Count                           | Filter IPs                     | Http Verb              | Htt                   | ttp Body                     | Http Headers                    | Content Type                         | Manage                             |
|                                                                                                    |                                                                                                    | http://192.168.178.8:3777/user/habrid<br>RUNScriptID=49340                                       | ge.php?                                                   | millis            | number                          | restrict IPs                   | OET                    |                       | body args                    | format like: [["name":"A        | J text/wnl                           | Del                                |
|                                                                                                    |                                                                                                    | The Cal                                                                                          |                                                           | milis             | , number                        | restrict IPs                   | Pease select           | 🖸 🛛 👌                 | body args                    | format like: [["name":"A        |                                      | Add                                |
| Dim Items                                                                                                    | Туре                                                                                               | Target Item                                                                                      | Delay                                                     | Count             | Filter IPs                      | Http Verb                      |                        | Http Body             | Http He                      | aders C                         | ontent Type                          | Manage                             |
|                                                                                                    |                                                                                                    | The Call                                                                                         | ) [mils]                                                  | rumber            | restrict IPs                    | ) ····Piese                    | select                 | body args             | ) format                     | like: [['name':'A               | Please select                        | Add                                |
| Off Items                                                                                                    | Туре                                                                                               | Target Item                                                                                      |                                                           | Delay             | Count                           | Filter IPs                     | Http Verb              | Htt                   | ttp Body                     | Http Headers                    | Content Type                         | Manage                             |
|                                                                                                    |                                                                                                    | http://192.168.178.8:3777/user/habrid<br>7RUNScriptID=25834                                      | ge.php                                                    | millis            | number                          | restrict IPs                   | GET                    |                       | body args                    | format like: [["name":"A        | ) text/cml                           | Dol                                |
|                                                                                                    |                                                                                                    | The Call                                                                                         |                                                           | milia             | number                          | restrict IPs                   | Please select          | 🖸 E                   | body args                    | format like: [["name":"A        | Pease select                         | Add                                |
| Legacy Fields +                                                                                              |                                                                                                    |                                                                                                  |                                                           |                   |                                 |                                |                        |                       |                              |                                 |                                      |                                    |

Mein Device habe ich Licht Buero getauft.

Weiter unten muss man dann für das On Item unter Target Item die URL für die Ausführung des Licht-Buero-An-Skripts eingeben.

In meinem Fall ist das <u>http://192.168.178.8:3777/user/WebhookBY.php?RUNScriptID=49340</u> Damit wird das On item mit dieser URL verknüpft. Gleiches macht man auch mit dem Off Item. Dort steht mein Target Item auf <u>http://192.168.178.8:3777/user/WebhookBY.php?RUNScriptID=25834</u>, entsprechend zum passenden Licht-Buero-Aus-Skript.

Nicht vergessen den grünen Button "Add" zu drücken, wenn man die Target Items anlegt! Außerdem muss man, wenn man fertig ist, noch den Button "Add Bridge Device" drücken, damit alles gespeichert wird.

## Das sieht dann in etwa so aus:

| HA            | Bridge H  | lome M    | y Echo | Help +  | About - |              |                                            |
|---------------|-----------|-----------|--------|---------|---------|--------------|--------------------------------------------|
| Bridge Device | Bridge (  | Control   | Logs   | Add/Edi |         |              |                                            |
| Current dev   | vices (2) |           |        |         |         |              |                                            |
| Renumber      | Devices   |           |        |         |         |              |                                            |
| Row           | ID        | Name      |        |         | Туре    | Target       | Actions                                    |
| 1             | 1         | Licht Bue | ro     |         | custom  | Encapuslated | Test ON Test Dim Test OFF Edit/Copy Delete |

Jetzt kann man über die Buttons "Test ON" und "Test OFF" schon die Funktion testen. Wenn das klappt, muss man nur noch die Alexa App nochmal nach den Geräten suchen lassen und kann dann die Sprachsteuerung nutzen.

Hier kann ich sagen: "Alexa, Licht Buero einschalten" oder "Alexa, Licht Buero An". Es wird beides verstanden und ausgeführt.

## **Beispiel Rollladen:**

Hierzu legen wir uns eine Hilfsvariable, vom Typ Integer in Symcon an.

| 13635 | 🖻 间 Rollladen-Buero-Position                                                                |
|-------|---------------------------------------------------------------------------------------------|
| 46156 | 😑 🐵 Rollladen-Buero-Pos-fahren                                                              |
| 10307 | Ereignis: Bei Variablenänderung der Variable "IPS\Alexa\Rollladen\Rollladen-Buero-Position" |

Darunter legen wir ein Skript mit folgendem Inhalt:

<?

SC\_Move(36940 /\*[KNX-original\Ergeschoss\Büro EG\Shutter Control EG Büro]\*/, \$\_IPS['VALUE']); ?>

Ich arbeite mit dem Shutter Control Modul von Symcon. Deshalb sieht der Befehl "SC\_Move" so aus. Die ID 36940 ist mein Shutter Control vom Rollladen Büro.

Das Ereignis triggert die Änderung der Hilfsvariable. Also wenn sich der Wert der Hilfsvariable ändert, wird das Skript ausgeführt und das Skript holt sich den zu sendenden Wert von der Hilfsvariable.

Dann in der HA Bridge unter Add/Edit wieder ein Device anlegen

| Bridge Devices Bridge Control Logs                                                                                                    | Add/Edit                                                                                                    |                                                                                                    |                                                                             |                                                              |                                                        |                     |            |                          |             |                    |                    |                 |                         |             |                                         |                 |                       |
|----------------------------------------------------------------------------------------------------|----------------------------------------------------------------------------------------------------|----------------------------------------------------------------------------------------------------|-----------------------------------------------------------------------------|--------------------------------------------------------------|--------------------------------------------------------|---------------------|------------|--------------------------|-------------|--------------------|--------------------|-----------------|-------------------------|-------------|-----------------------------------------|-----------------|-----------------------|
| Edit/Copy a device                                                                                                    |                                                                                                    |                                                                                                    |                                                                             |                                                              |                                                        |                     |            |                          |             |                    |                    |                 |                         |             |                                         |                 |                       |
| La decay device<br>This area alores you to oraxie any http://dubication of mury facility<br>This area alores you to oraxie any http://dubication.org/<br>mplacements (primerals), brief) (Chromen 2) priorie<br>Merce copying, update for annexe and select the<br>Update Droke Dubication (Chromesticane)<br>Target<br>Device Type (Informatione) | It he bridge user. Plasse use care when updating<br>if to an endpoint. You can use the default OET or<br>eff. Spremersymmithy? If you it also work. Nov, you<br>Add Bridge Device Device Cent<br>Rotituden Buero<br>default<br>Covern | these fields as you may break the settings<br>assist the http:/web.type.below and configu-<br>can go back to any helper tab and close a t<br>Device | used by the bridge to<br>re a payload for either<br>uild action button to a | cell a specific en<br>on, dim or off me<br>dd another item I | d point device.<br>thods. For Exec<br>for a multi-comm | ition of a script i | or program | , please fill in the pat | h. Al marua | ally entered calls | can use Json notat | ion of array wi | th [{"isen": "the paylo | ad").("iten | m":"another payload" <u>%</u> to execut | te multiple ent | les. Adding the value |
| Map Type (Legacy)                                                                                                    | 8                                                                                                    |                                                                                                    |                                                                             |                                                              |                                                        |                     |            |                          |             |                    |                    |                 |                         |             |                                         |                 |                       |
| Unique Id (used for Hue responses)                                                                                                    | 00:17:88:5E:D3:02-02                                                                                                    | 00172855020424                                                                                                    |                                                                             |                                                              |                                                        |                     |            |                          |             |                    |                    |                 |                         |             |                                         |                 |                       |
| Map ID                                                                                                    | 1111                                                                                                    |                                                                                                    |                                                                             |                                                              |                                                        |                     |            |                          |             |                    |                    |                 |                         |             |                                         |                 |                       |
| On Items                                                                                                    | Туре                                                                                                    | Target Item                                                                                                    | Delay                                                                       | Count                                                        | Filter IPs                                             |                     |            | Http Verb                |             | Http Body          |                    | Http Head       | lers                    | Conte       | ent Type                                |                 | Manage                |
|                                                                                                    |                                                                                                    | The Call                                                                                                    | ) milis                                                                     | number                                                       | restrict                                               | Ps                  |            | ····Pease select····     |             | body args          |                    | format is       | ke: [["name":"A         |             | lease select                            |                 | Add                   |
| Dim Items                                                                                                    | Туре                                                                                                    | Target Item                                                                                                    |                                                                             |                                                              | Delay                                                  | Count               | Filter IPs |                          | Http Verb   |                    | Http Body          |                 | Http Headers            |             | Content Type                            |                 | Manage                |
|                                                                                                    |                                                                                                    | http://192.168.178.8:3777/user/habrid<br>SETVarID=13635&SETVarVALUE=\$@r                                                                            | Sge.php?<br>density.percent)                                                |                                                              | milis                                                  | number              | restrict   | Ps                       | Please t    | select 📴           | body args          |                 | format like: ((*na      | me":"A      | Please select                           |                 | Del                   |
|                                                                                                    |                                                                                                    | The Call                                                                                                    |                                                                             |                                                              | milis                                                  | number              | restrict   | Pa                       | Please I    | select             | body args          |                 | format like: [[*na      | me":"A      | ····Please select····                   | ۵               | Add                   |
| Off Items                                                                                                    | Туре                                                                                                    | Target Item                                                                                                    | Delay                                                                       | Count                                                        | Filter IPs                                             |                     |            | Http Verb                |             | Http Body          |                    | Http Head       | iers                    | Conte       | ent Type                                |                 | Manage                |
|                                                                                                    |                                                                                                    | The Call                                                                                                    | mills                                                                       | number                                                       | restrict                                               | Ps                  |            | Please select            |             | body args          |                    | format #        | ke: (("name":"A         | Pi          | asse salect                             |                 | Add                   |
| Legacy Fields +                                                                                                    |                                                                                                    |                                                                                                    |                                                                             |                                                              |                                                        |                     |            |                          |             |                    |                    |                 |                         |             |                                         |                 |                       |

Diesem Device habe ich den Rufnamen "Rollladen Buero" gegeben.

Weiter unten muss man dann für das Dim Item unter Target Item die URL für das Setzen der gerade erstellten Hilfsvariable eingeben.

In meinem Fall ist das wie folgt:

http://192.168.178.8:3777/user/WebhookBY.php?SETVarID13635=&SETVarVALUE=\${intensity.percent}

Wieder nicht vergessen den grünen Button "Add" zu drücken, wenn man die Target Items anlegt! Außerdem muss man, wenn man fertig ist, noch den Button "Add Bridge Device" drücken, damit alles gespeichert wird.

Das sieht dann in etwa so aus:

| ridge Dev<br>Current ( | vices Brid<br>devices (2) | ge Control Logs Ad | ld/Edit |              |                                            |
|------------------------|---------------------------|--------------------|---------|--------------|--------------------------------------------|
| Renumb                 | er Devices                |                    |         |              |                                            |
| Row                    | ID                        | Name               | Туре    | Target       | Actions                                    |
| 1                      | 1                         | Licht Buero        | custom  | Encapuslated | Test ON Test Dim Test OFF Edit/Copy Delete |
| 2                      | 2                         | Rollladen Buero    | custom  |              | Test ON Test Dim Test OFF Edit/Copy Delete |

Jetzt kann man über den Buttons "Test Dim" schon die Funktion testen. Wenn das klappt, muss man nochmal die Alexa App nach den Geräten suchen lassen und kann dann die Sprachsteuerung nutzen.

Hier kann ich z.B. sagen: "Alexa, Rollladen Buero auf xx%" oder "Alexa setze Rolladen Buero auf xx%" oder "Alexa, dimme Rollladen Buero auf xx%"

Ich hoffe, die Anleitung ist verständlich.